## 희망근로지 '특별근로장학금' 신청 매뉴얼(PC)

### 1) 한국장학재단 홈페이지 접속(www.kosaf.go.kr)

| ****                                                                                                    | <b>*학재단</b> 중                                                                                                    | 학금                                   | 학자금대출                                                                               | 인재육성                                                                                           | 기부                                         |
|----------------------------------------------------------------------------------------------------|----------------------------------------------------------------------------------------------------|--------------------------------------|-------------------------------------------------------------------------------------|------------------------------------------------------------------------------------------------|--------------------------------------------|
| QUKK<br>MENU<br>김석<br>전체미 <del>대</del><br>전체미 <del>대</del><br>지작생<br>· · · · · · · · · · · · · · · · · · · | 소득구간(분위)<br>현눈에 보는 소득구간(분위)<br>나의 소득구간(분위) 확인<br>소득구간(분위) 최신화 신청<br>(구 이의신청)<br>가구원 정보제공 등의 하기<br>가구원 정보제공 동의현황<br>국외 소득·재산 신고 현황<br>가구원 소득구간(분위) 산경<br>현황 | 소득<br>국가(현생<br>국가<br>(대회<br>디자<br>지역 | 연계형 국가장학금<br>정학금 I유형<br>직접지원형)<br>S탁급 I유형<br>연계지원형)<br>4 국가장학금<br>건재장학금<br>금 지원 장학금 | 국가근로 및 주<br>장학급<br>국가근로장학급<br>중소기업 취업(<br>(희망사다리 1<br>고를 후학습자<br>(희망사다리 피<br>기부장학급<br>푸른등대 기부? | <b>취업연계</b><br>견게 장학금<br>유형)<br>장학금<br>유형) |
| · 2019년 제10기<br>· 2019년 제10기<br>· 한국장학재단 (                                                                 | 사회리더 대학생 면토링 대학(원)생 면티모집(-<br>5록급대술 교육비 세액공제 관련 안내<br>개방생 생활에 요 성대스 그에 제 전스 환드 문                                                                           | -2.20)                               |                                                                                     |                                                                                                |                                            |

# ■ 왼쪽 QUICK MENU 〉 로그인 클릭(①) 후 로그인 ■ 상단 국가장학금 〉 국가근로장학금 클릭(②)

### 2) 국가근로장학금 메뉴 접속

| 중 1 한국장학재단                                                                                   | 장학금                                         | 학자금대출       | 인재육성     | 기부 | 생활관  | 고객센터 | 재단소개       | 정보공개    |
|----------------------------------------------------------------------------------------------|---------------------------------------------|-------------|----------|----|------|------|------------|---------|
| 🙆 장학금 * 국가근로 및 취업연기                                                                          | 1 정착금 · 국가                                  | 근로장학금 * 소개  | •        |    |      |      | + - 1      | 0 0 0 e |
| 국가근로장학금                                                                                      |                                             |             |          |    |      |      |            |         |
| 안정적인 학업여건 조성과 취업역                                                                            | 량 제고를 위한                                    | 장학금         |          |    |      |      | 신청하기       | >       |
| 2021년 국가근로장학금                                                                                |                                             |             |          |    |      |      | 신청현황       |         |
| O 1학기 사업기간: 2021. 3. 1 2021.                                                                 | 8, 31,                                      |             |          |    |      |      | 수혜내역       |         |
| <ul> <li>1차 신청기간: 2020. 11. 24.(화) 9시 - 2</li> <li>* 서류제출 및 가구원 정의: 2020. 11. 24.</li> </ul> | 020. 12. 29.(화) 18/<br>(화) - 2020, 12. 31.( | 역<br>파)     |          |    |      |      | 응명서 말급     |         |
| ** 주말 및 공휴일 포함 신성기간 내 24시<br>= 2차 신성기간: 2021, 2, 3.(수) 9시 ~ 202                              | 간 신청 가동(단, 마)<br>1. 3. 16.(화) 18시           | 감열 제외)      |          |    |      |      | 선정 결과      |         |
| * 서류저출 및 가구원 동의: 2021, 2, 3.(수<br>** 주말 및 공휴밀 포함 신청기간 대 24시                                  | ) - 2021. 3. 18(목)<br>간 신청 가동(단, 마)         | 남원 제외)      |          |    |      |      | 온라인 상담     |         |
| ♀ 2학기 시업기간: 2021. 9. 1. ~ 2022.                                                              | 2. 28.                                      |             |          |    |      |      | 근로장학관리     |         |
| <ul> <li>1차 신청기간: 주후공지</li> <li>2차 신청기간: 추후공지</li> </ul>                                     |                                             |             |          |    |      |      | 1          |         |
| • 추가신청기간, 추후공지                                                                               |                                             |             |          |    |      |      | · 희망근로지 신청 | (현황     |
| ●신청대상: 예당 학기 학자금: 지원구간이 (                                                                    | 인상된 학생 중, 국가                                | 근로장학금 신청이역이 | 없는 사     |    |      |      |            |         |
| ■ 우측 근로장                                                                                     | <u> :</u> ' 한 관 근                           | > 희망        | <u> </u> | 신청 | 범(①) | 클릭   |            |         |

### 3) [학기중] 신청기간 선택

| 희망근로           | 지 신청                 |    |    |    |      |  |
|----------------|----------------------|----|----|----|------|--|
|                | TLU                  |    |    |    |      |  |
|                |                      |    |    |    |      |  |
|                |                      |    |    |    |      |  |
| 희망근로지 신청       | 경기간 조회               |    |    |    |      |  |
| 희망근로지 신청<br>선택 | 년 <b>기간 조희</b><br>년도 | 역기 | 구분 | 지수 | 신청거간 |  |

※신청하고자 하는 신청기간을 선택 후, "희망근로 신청하기"버튼을 클릭하여 진행하세요.

### ■ 희망근로지 신청기간 조회 중 '구분'이 [학기중]인 신청기간을 선택(①) 하고 희망근로 신청하기(2) 클릭

2) 고망근로 신경하기 > ]

### 4) '특별근로장학금' 희망근로지 조회

희망근로지 신청

### o 2021년도 1학기 1차(학기중) 희망근로지 신청

 • • • • 기중 2개의 희망근로자를 선택할 수 있습니다. 방학중 5개의 희망근로자를 선택할 수 있습니다.

| F                               |                |                     |                | 기관분류     | 진채           | Y           |    |
|---------------------------------|----------------|---------------------|----------------|----------|--------------|-------------|----|
| 입중                              | 전체             |                     | ~              |          |              |             |    |
| 근로지 소재지                         | 전체             | ~                   | (예: 중구.남대문로 등) |          |              |             |    |
| 1.4 (2) .221                    |                | 부산권                 | Ľ.             | i구권      | 광주권          | 대전권         |    |
| 시술관                             |                |                     |                |          | 조찌나/치부/제조    | 대진/세종/충남/충북 |    |
| 사물관<br>서울/경기/인천/?               | 방원             | 부산/경남/음산            | CF.            | 7/8年 3   | an corearer. |             |    |
| 사물과<br>서울/경기/인천/2<br>2집공고 상세보기를 | 3원<br>반드시 확인하시 | 부산/경낭/음산<br>기 바랍니다: | C.             | **8***** |              |             | 10 |

문듀 시역 1.2 양반 A기관 = (가) 근로지 일반교외 강원 2 1 100 일반 B기관 - (나) 근로지 일반교내 대구 2 0 1048271 > 상세트가 > -일반 C기관 = (다) 근로지 장애대학생동사 대구 30 0 a 1 1 0 종 3개

■ 근로지명에 '특별근로장학금' 작성 후 검색(①) 후 희망근로지 선택(②) 클릭

### 5) 지원동기 작성 및 최종 신청

|                 |                    |                |                             |          |            |            | Carling the stress below                                                                                                    | tentral bark kark bark la |                    |
|-----------------|--------------------|----------------|-----------------------------|----------|------------|------------|----------------------------------------------------------------------------------------------------|---------------------------|--------------------|
|                 |                    |                |                             |          |            |            | -1954<br>-1955<br>-1955 | ADT                       | 474.0241<br>(1999) |
| 방근              | '로지 선택한<br>분류      | 변황<br>구분       | 근로기관망-근로지명                  | 지역       | 모접(떙)      | 지원(평)      | 지원동기                                                                                                    | 근로모칩공고                    | 신정상태               |
| 1               | ED                 | 열반             | A기관 - (가) 근로지               | 강원       | 2          | 1          |                                                                                                    | 상체보기 >                    | 신행전                |
|                 | -                  | 일반             | B기관 = (나) 근로지               | 대구       | 2          | 0          | (長年)                                                                                                    | 1                         | 신형전                |
| 근로              | 지를 선택 후            | '선정완료'         | 비는을 물리하여 최종 신청원로 하시기 바랍니다   | k.       |            |            |                                                                                                    | 18                        | () 철학소 ()          |
| 18 <sup>1</sup> | 근로지 선택             | 현황             |                             |          |            | 1          | 1                                                                                                    |                           |                    |
| <b>।</b> छन्    | 근로지 선택<br>분류       | 현황<br>구분       | 근로기관평-근로지평                  | 지멱       | 모칩(평)      | 지원(명)      | 지원동기                                                                                                    | 근로모집공고                    | 4) AP34            |
| 184<br>]<br>]   | 근로지 선택<br>분류<br>문화 | 연황<br>구분<br>일반 | 근로기관평-근로지명<br>A기관 – (가) 근로지 | 지역<br>강원 | 모집(평)<br>2 | 지원(B)<br>1 | 지원동기<br>근로이력 및 전공연.                                                                                                    | 근로모집풍고<br>상세보기 >          | 4<br>신청원로다운위       |

선택현황 중 희망근로지의 지원동기를 등록버튼을 클릭(①)하여 등록
 지원동기에 '코로나 특별근로장학금 신청합니다' 작성 후 저장(②)
 작성을 완료한 희망근로지를 선택한 후 신청완료(③) 클릭
 희망근로지의 신청상태가 '신청완료'(④)인지 확인 필수